## Instructivo para bajar la Ficha Docente

Ingresar a la página de la coneau: <u>www.coneau.gob.ar</u> Seleccionar FICHA DOCENTE y hacer doble clic para bajar la ficha

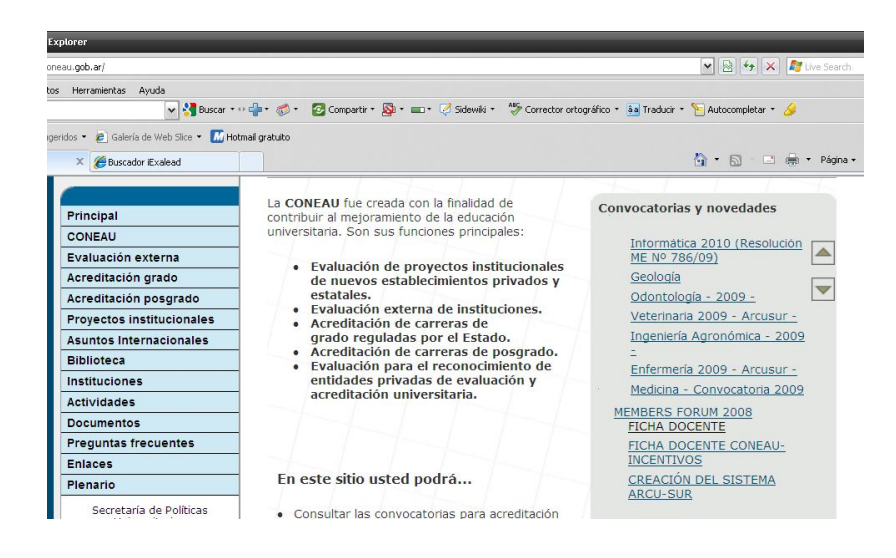

Seguir los siguientes pasos para bajar la ficha

Hacer clic en Ejecutar

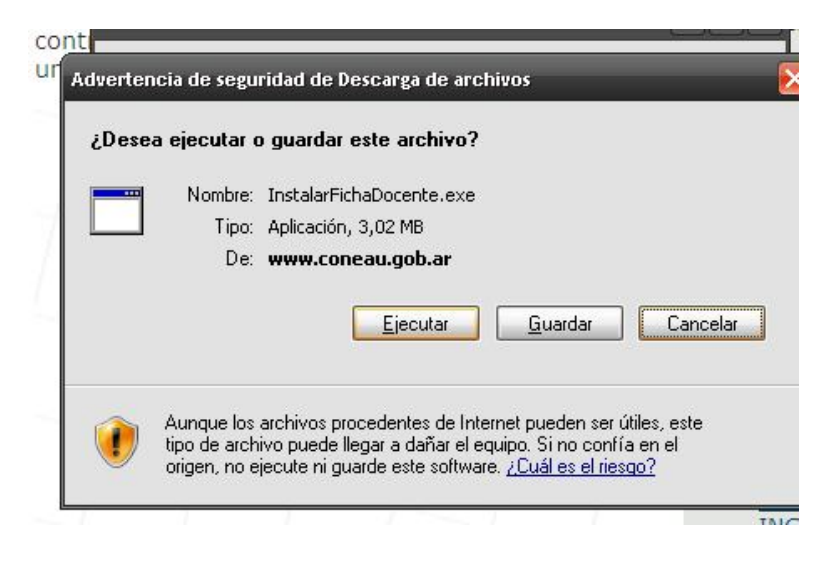

Seleccionar Siguiente

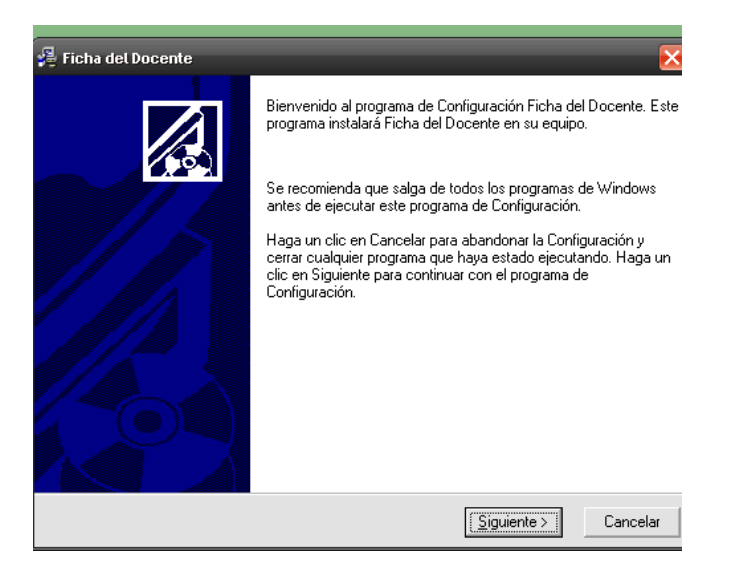

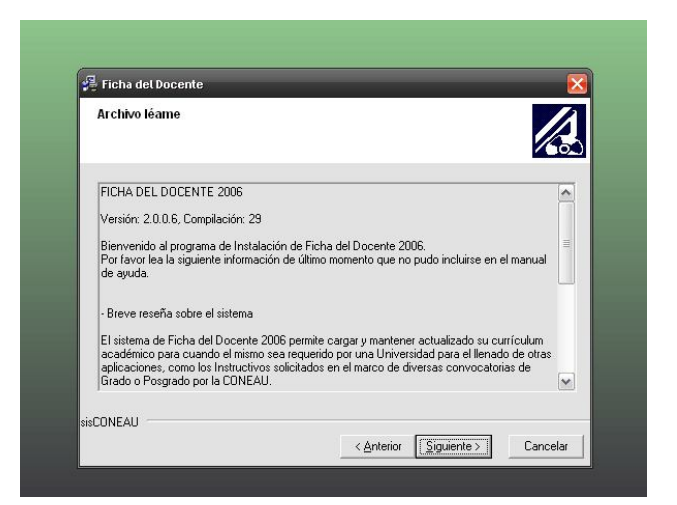

| Elegir una localización de destino                      |                                     |                    |
|---------------------------------------------------------|-------------------------------------|--------------------|
| El programa de Configuración instala                    | ará Ficha del Docente en la siguier | nte carpeta.       |
| Para instalar en una carpeta diferent                   | e, haga un clic en Examinar, y sele | eccione otra carpe |
| Puede elegir no instalar Ficha del Do<br>Configuración. | ocente haciendo un clic en Cance    | lar para salir de  |
| Carpeta de destino                                      |                                     |                    |
|                                                         |                                     |                    |

| Seleccione el Grupo del menú Inicio                                                                                                    |                                    |                      |
|----------------------------------------------------------------------------------------------------|------------------------------------|----------------------|
| Introduzca el nombre del grupo del mer                                                                                                    | nú Inicio para añadir los iconos d | e Ficha del Docente: |
| Accessrios<br>apacheds<br>AVG Free 8.5<br>Herramientas administrativas<br>Inicio<br>Julio<br>Julio<br>Julio<br>Julio<br>K-Lite Codec Pack<br>Microsoft Office<br>MoodleCton |                                    |                      |
| CONEAU                                                                                                    | < Anterior Siguien                 | te> Cancelar         |

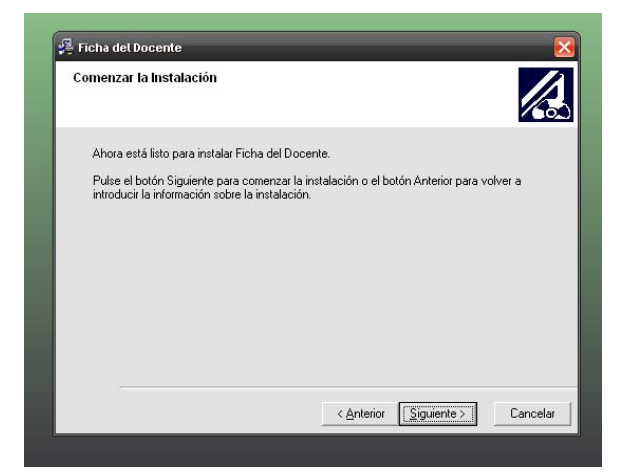

Seleccionar Finalizar

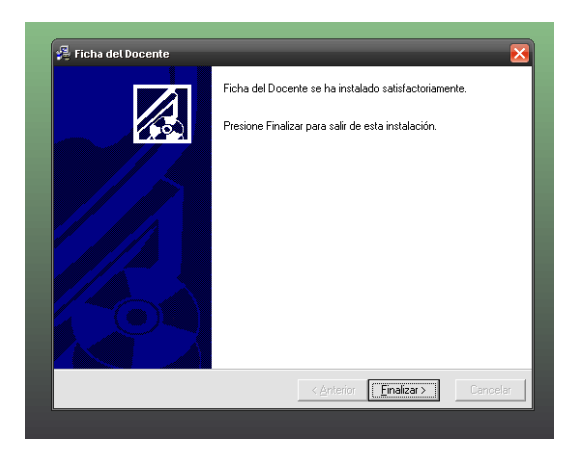

En el escritorio se genera automáticamente el acceso directo a la Ficha del Docente Hacer doble clic para acceder a cargar la Ficha Docente

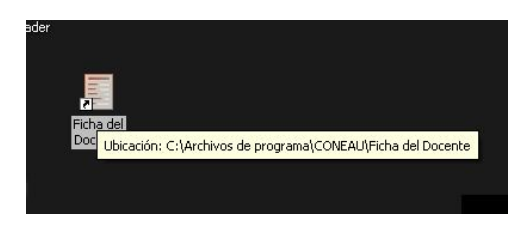

## Clic en Cerrar

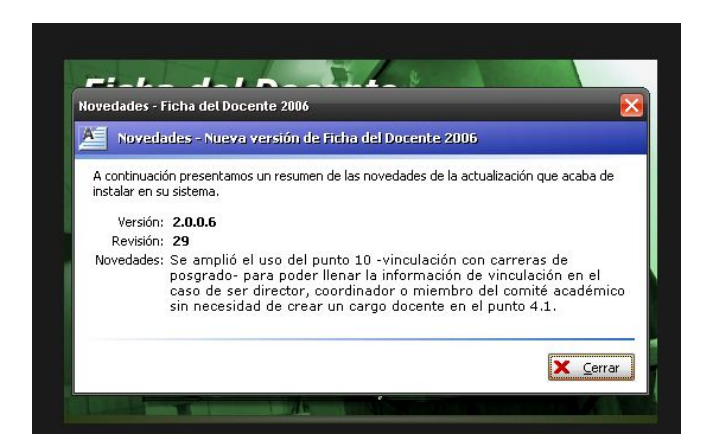

A continuación aparecen las siguientes pantallas, apretar en Siguiente

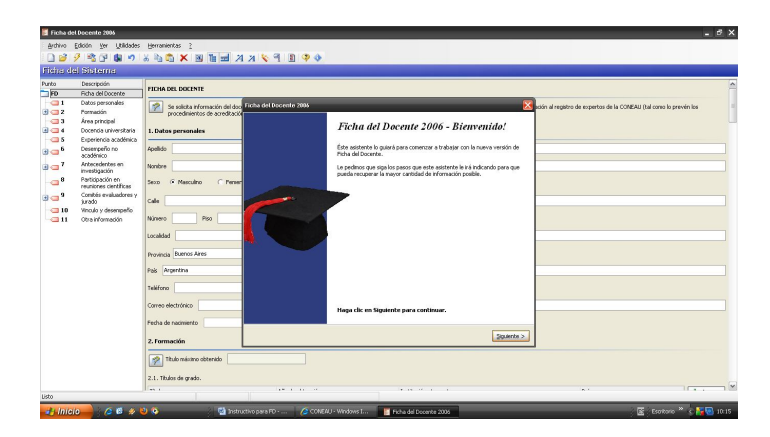

Clic en Finalizar

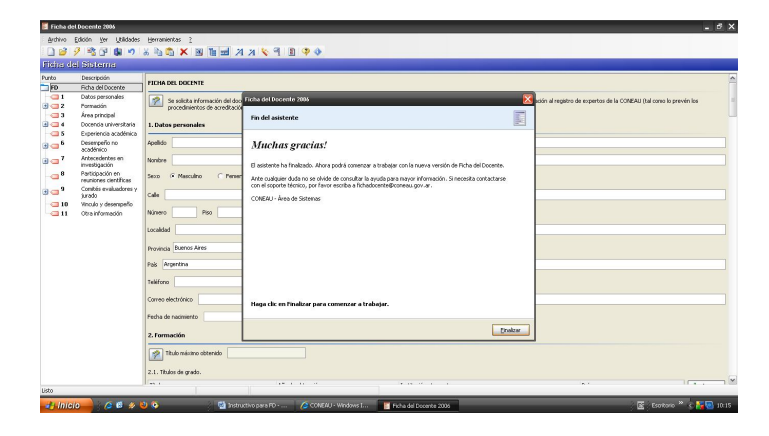

Cargar los datos solicitados en cada uno de los campos

| 🧧 Fiche del      | Docente 2016                                                                                   | _ d <mark>2</mark>                                                                                                    |
|------------------|------------------------------------------------------------------------------------------------|----------------------------------------------------------------------------------------------------|
| Archivo [        | dición <u>V</u> er <u>U</u> tilidades                                                          | Herraniectas 2                                                                                                    |
| 1 🖉 🧉 🖇          | 7 🕸 🖓 🚳 🔊                                                                                      | 8 N G X B H H A A S 4 B 9 0                                                                                                    |
| Richa de         | l Sistema                                                                                      |                                                                                                    |
| Punto            | Descripción                                                                                    | FICHA DEL DOCENTE                                                                                                    |
|                  | Picha del Docente<br>Datos personales<br>Pormeción<br>Área principal<br>Docencia universitaria | 25 selata arformación del docente relacionada con la variazión del cuerpo acadéress de la correra, para tendión aquela indiversión para su incorporación el registra de la COREAU del con la prevente las<br>producementes de acadéración da cuerna coportunamente aprelacada). |
| - CI 5<br>- CI 5 | Experiencia académica<br>Desempeño no                                                          | Aosto                                                                                                    |
|                  | academico<br>Antecedentes en<br>investigación                                                  | Note                                                                                                    |
| ••••             | Participación en<br>reuniones científicas                                                      | Seco 🕫 Nesculno C Penenino 📝 CUIT o CUIL                                                                                                    |
| 9                | Comités evaluadores y<br>jurado<br>Vinculo y decempaño                                         | Cale                                                                                                    |
| - 11             | Otra información                                                                               | Namero Piso Departamento                                                                                                    |
|                  |                                                                                                | Localist                                                                                                    |
|                  |                                                                                                | Provincia Buenos Alires 🖉 🕼 📝 Código Puetual                                                                                                    |
|                  |                                                                                                | Pair Argentina                                                                                                    |
|                  |                                                                                                | Teléfono Fac                                                                                                    |
|                  |                                                                                                | Carreo electrinko                                                                                                    |
|                  |                                                                                                | Pecha de nacimiento                                                                                                    |
|                  |                                                                                                | 2. Formación                                                                                                    |
|                  |                                                                                                | Thulo miainto obterrido                                                                                                    |
|                  |                                                                                                | 2.1. Thuiss de grado.                                                                                                    |
| Listo            |                                                                                                |                                                                                                    |
| 🛃 Inicia         | <u></u> 🖉 🖉 🖉 🖉                                                                                | 🕽 🕼 👘 👘 👘 Tentructiva para 170 🖉 COMEAU - Windows L 📲 Ficha del Docente 2006 🛛 🖉 tentructiva para 170                                                                                                    |

Una vez cargados todos los datos, en el menú Archivo, seleccionar Generar ficha

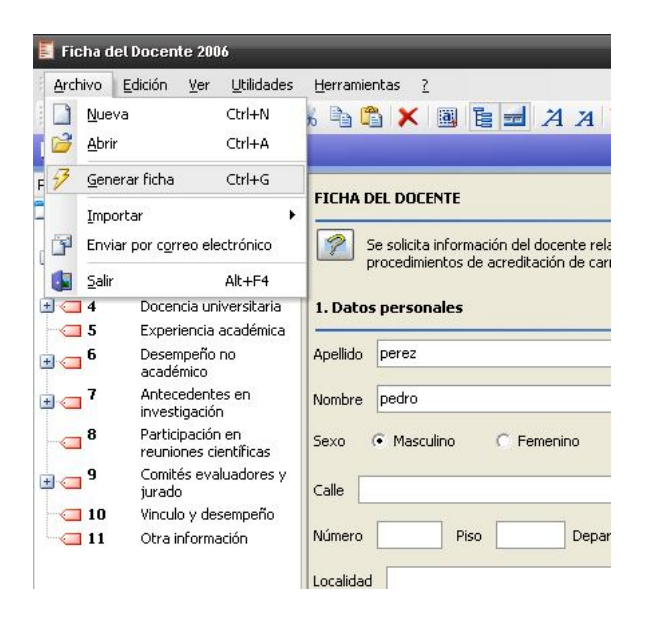

Seleccionar donde se guardará la ficha, con el nombre elegido para grabar la ficha

|                                               | X 💊 🖣 🔳                 | <b>\$</b>                                       |                         |         |                       |               |
|-----------------------------------------------|-------------------------|-------------------------------------------------|-------------------------|---------|-----------------------|---------------|
| NTE                                           | Guardar                 | -                                               |                         | _       |                       | ? 🔀           |
| información del doce<br>intos de acreditación | Guardar en:             | Mis doc                                         | umentos                 | v 0 🕫 i | 🤊 🛄 •                 | ración al reg |
| ales                                          | Documentos<br>recientes | Descarga<br>Mi música<br>Mis imáge<br>Mis vídeo | is<br>a<br>enes<br>is   |         |                       |               |
| lino C Femera                                 | Escritorio              |                                                 |                         |         |                       |               |
| Piso                                          | Mis documentos          |                                                 |                         |         |                       |               |
| Aires                                         | <b>WIPC</b>             |                                                 |                         |         |                       |               |
|                                               |                         | Nombre:                                         | pered                   |         | Y                     | àuardar       |
|                                               | Mis sítios de red       | Tipo:                                           | Fichas del docente 2006 |         | <ul> <li>C</li> </ul> | lancelar      |
|                                               |                         |                                                 |                         |         |                       |               |
| to 30/12/1899                                 | -                       |                                                 |                         |         |                       |               |

| Wide Commentals         Archivo Edición Ver Forvitos Herramientas Ayuda         Concentro Edición Ver Forvitos Herramientas Ayuda         Oración De Competitos Herramientas Ayuda         Descargas         Interas de archivo y campeta         Problema de archivo y campeta         Problema de archi                                                                                                    |          |
|----------------------------------------------------------------------------------------------------|----------|
| Archivo       Edición       Ver       Perventes       Ayuda         Image: State of the state of the state                                                                                    |          |
| Image: Sector of Sector of Sector o | <b>1</b> |
| Orreca de archivo y carpeta         Pareas de archivo y carpeta         Ma másica         Pareas de archivo y carpeta         Ma másica         Pareas de archivo y carpeta         Ma másica         Ma másica         Ma mási                                                                                                    |          |
| Tarcas de archivo y carpeta       Coscargas         Crear nueva carpeta       Misica         Ablicar esta carpeta en Web       Misica         Dros attos       Social de Docente 2006         Festi de modificación: 15(0P/2010 10:17)       Tarcas de archivo 10:17         Documentos compartidos       Missibos de red         Detailes       V                                                                                                    | 🕶 🔁 Ir   |
|                                                                                                    |          |